#### Inhalt

| Aufgaben einsehen            | . 2 |
|------------------------------|-----|
| Rechnung bearbeiten          | . 3 |
| Anzeigenamen/Passwort ändern | . 4 |

#### Allgemein

https://securenet-klntama.pythonanywhere.com/

Diese Dokumentation ist an Lehrende und Studierende im Bereich externes Rechnungswesen für die Benutzung der Webanwendung gerichtet. Das Ziel der Anwendung ist Aufgaben für das Üben von Buchungssätzen zur Verfügung zu stellen. Die Studierenden werden in die Rolle Gründer eines fiktiven Startups versetzt und müssen verschiedene Geschäftsvorfälle richtig buchen. Alle Buchungen sind anschließend im Hauptbuch sichtbar. Bei falschen Lösungen erhalten die Studierenden Feedback. Zusätzlich muss nach einer falschen Buchung eine Korrekturbuchung durchgeführt werden, welche ebenfalls im Hauptbuch sichtbar ist. Folgende Funktionen werden erklärt:

- Aufgaben einsehen
- Rechnung bearbeiten
- Anzeigenamen/Passwort ändern

Normale User werden von Administratoren oder Lehrkräften angelegt. Bei Fragen wenden Sie sich bitte an die Lehrkräfte oder Felix Bart (<u>felix.bartl@htw-berlin.de</u>).

Wenn Sie sich zum ersten Mal einloggen, dann erhalten Sie eine Mail für eine Passwortänderung. Sollten Sie die Logindaten verloren oder vergessen haben, wenden Sie sich bitte an Felix Bartl.

Die Änderung des Namens im Profil wirkt sich nicht auf den Login aus, hier wird lediglich der Anzeigename auf der FrontPage und in den Mails geändert.

## Allgemeiner Ablauf

Nachdem sich ein User einloggt, erhält dieser automatisch eine fiktive Begrüßungsmail, sowie eine Aufforderung, das Passwort und den Namen zu ändern. Darüber hinaus, erhalten Studierende Mails für jede zugeteilte Aufgabe, um diese zu bearbeiten. In der Mail werden die Studierenden auf die Rechnungsübersicht weitergeleitet und erhalten dann den Sachverhalt und müssen diesen richtig buchen. Nach der Buchung erhalten die Studierenden eine Meldung, ob ein Fehler vorliegt und werden bei einem Fehler zu einer Korrekturbuchung aufgefordert. Es ist nicht möglich eine weiter zu buchen, bevor eine Korrekturbuchung durchgeführt wurde; die Aufforderung zur Korrekturbuchung wird ebenfalls als Mail verschickt. Um die Korrekturbuchung durchzuführen, müssen die Studierenden auf ihren letzten Versuch in der Rechnungsübersicht gehen. Die Korrekturbuchung wird automatisch ausgefüllt und abgesendet. In der Rechnungsübersicht erhalten die Studierenden ebenfalls Feedback zu der Buchung. Das Feedback teilt sich in mehrere Grade:

- 1. Stufe: Konto und/oder Betrag sind falsch
- 2. Stufe: Detaillierte Information zu Betrag bzw. Konto (Perspektivisch soll dieses Feedback KI generiert werden)
- 3. Stufe: Die Lösung wird angezeigt

Die Buchungen inklusive Korrekturbuchung sind im Hauptbuch zu sehen. Darüber hinaus kann eine GuV und eine Bilanz auf den entsprechenden Seiten aufgestellt werden.

Sollten keine Aufgaben sichtbar sein (Posteingang) bzw. nur eine Begrüßungsmail **und** eine Aufforderung zur Passwortänderung, wurden Ihnen noch keine Aufgaben zugeteilt. Erst nach einer Zuteilung, sind die Aufgaben sichtbar und bearbeitbar.

| <u>a</u> | SecureNet | Home | Posteingang                                              | Rechnungen             | Profil                | Finan               | zverwaltung • | Logout |
|----------|-----------|------|----------------------------------------------------------|------------------------|-----------------------|---------------------|---------------|--------|
|          |           |      |                                                          |                        |                       |                     |               |        |
|          |           |      | Posteingang                                              |                        |                       |                     |               |        |
|          |           |      | Betreff                                                  | Kategorie              | Von                   | Datum               |               |        |
|          |           |      | Skonto auf erbrachte IT-Dienstleistungen                 | Nicht                  | klein@studentmail.edu | 23.03.2025<br>18:21 |               |        |
|          |           |      | Privatentnahme buchen                                    | Nicht                  | wolf@gmx.de           | 23.03.2025<br>18:21 |               |        |
|          |           |      | Bitte aktualisieren Sie Ihren Anzeigenamen a<br>Passwort | & Ihr Nicht bearbeitet |                       | 23.03.2025<br>18:03 |               |        |
|          |           |      | Willkommen bei SecureNet                                 | Bearbeilet             |                       | 23.03.2025<br>18:03 |               |        |
|          |           |      |                                                          |                        |                       |                     |               |        |

### Aufgaben einsehen

- Aufgaben werden über den Posteingang übermittelt
- Sobald eine Aufgabe zugeteilt wurde, erhalten Nutzer eine Mail für diese Aufgabe
- Darüber hinaus können die Aufgaben unter dem Reiter "Rechnungen" eingesehen werden

# Rechnung bearbeiten

| 4 | SecureNet                                                   | Home                                                                                                    | Posteingang                                                                                                    | Rechnungen                                        | Profil                                         | Finanzverwaltung •                              | Logout  |  |
|---|-------------------------------------------------------------|----------------------------------------------------------------------------------------------------|----------------------------------------------------------------------------------------------------|---------------------------------------------------|------------------------------------------------|-------------------------------------------------|---------|--|
|   | Alexander<br>Rosenweg<br>Augsburg 2<br>wolf@gmx             | Wolf<br>31<br>8195<br>de                                                                                                    |                                                                                                    | Buchungs-Navigation Buchungen anzeigen/verstecken |                                                |                                                 |         |  |
|   | Datum: 04<br>Rechnung                                       | 03 2025<br>Nr.: RE-1009                                                                                                    | Pechnung                                                                                                    | Treskowallee 8<br>10318 Berlin                    | Keine vorherigen Buchung                       | Frühere Versuche:<br>en gefunden.               |         |  |
|   | Sehr geehr                                                  | tes SecureNet Team                                                                                                    | recontany                                                                                                    |                                                   | Cingaban Salli                                 | Buchungssatz                                    | har     |  |
|   | zur kurzfris<br>um die Zah<br>Bitte steller<br>steht die Bu | igen Begleichung der Handwerk<br>lung in bar zu ermöglichen. Die /<br>Sie sicher, dass die Belege ord<br>ichhaltung gerne zur Verfügung. | erkosten wurde ein Betrag aus der betrieb<br>Ausgabe wurde entsprechend erfasst.<br>nungsgemäß abgelegt und dokumentiert w | lichen Kasse entnommen,<br>verden. Für Rückfragen | ARAP<br>Betrag eingeben<br>Neues Soll-Feld hin | ARAP<br>ARAP<br>Betrag eingebe<br>zufügen Nèues | v Dahr. |  |
|   | <b>Rechnun</b><br>Zahlungsw                                 | <b>jsbetrag: 172,00 EUR</b><br>reise: Barzahlung                                                                                         |                                                                                                    |                                                   |                                                | Eingaben übermitteln                            | _       |  |
|   | Mit freund<br>Alexander                                     | ichen Grüßen<br>Wolf                                                                                                    |                                                                                                    |                                                   |                                                |                                                 |         |  |

- Buchungen werden über dieses Formular abgewickelt
- Auf der linken Seite befindet sich die Rechnung, mit den Informationen zur Aufgabe
- Auf der rechten Seite ist das Formular für das Aufstellen der Buchungssätze
- Für jede Aufgabe kann man mehrere Buchungssätze erstellen
  - Ältere Buchungssätze zur selben Aufgabe sind unter "Buchungen anzeigen/verstecken" einzusehen
  - Hier sind die vorigen Eingaben sichtbar, sowie Feedback f
    ür die richtige L
    ösung
  - Ist eine Buchung falsch, wird Feedback mit angegeben, wenn man auf den falschen Versucht klickt
- Ist eine Buchung falsch, so erhalten Nutzer eine Mail, um diese zu korrigieren

#### Posteingang

| Betreff                           | Kategorie           | Von                 | Datum               |
|-----------------------------------|---------------------|---------------------|---------------------|
| Korrekturbuchung - Privatentnahme | Nicht<br>bearbeitet | SecureNet@gmail.com | 23.03.2025<br>18:26 |

- Die Aufgabe ist nicht bearbeitbar, sofern keine Korrekturbuchung durchgeführt wurde
- Korrekturbuchung:
  - o Buchungen anzeigen/verstecken drücken
  - *Korrekturbuchung vorschlagen* dreht den falschen Buchungssatz um, um diesen zu korrigieren (geschieht automatisch)
  - o Korrekturbuchung bestätigen prüft noch einmal die eingaben

• *Korrekturbuchung durchführen* führt die Buchung durch und schreibt diese ins Hauptbuch

|                                                         |                    | Frühere Versuche:                                                              |                                 |
|---------------------------------------------------------|--------------------|--------------------------------------------------------------------------------|---------------------------------|
| Versuch<br>1                                            | 🗙 Lösung<br>falsch | Korrekturbuchung<br>vorschlagen                                                | Korrekturbuchung<br>durchführen |
|                                                         | Korre              | ekturbuchung bestätig                                                          | en                              |
| Die umgekehr                                            | te Buchung wird d  | urchgeführt, um die falsche E                                                  | Buchung auszugleichen.          |
| Korrekturbu                                             | ichung bestätigen  |                                                                                |                                 |
|                                                         |                    | •                                                                              |                                 |
|                                                         |                    |                                                                                |                                 |
|                                                         |                    | Buchungssatz                                                                   |                                 |
|                                                         |                    | Buonungssutz                                                                   |                                 |
|                                                         |                    | Buchungssutz                                                                   |                                 |
| Konten u                                                | nd Werte wer       | den vertauscht, um di                                                          | e letzte Buchung zu             |
| Konten u                                                | nd Werte wer       | den vertauscht, um di<br>korrigieren                                           | e letzte Buchung zu             |
| Konten u                                                | ind Werte wer      | den vertauscht, um di<br>korrigieren                                           | e letzte Buchung zu             |
| Konten u<br>Soll-Konto:                                 | ind Werte wer      | den vertauscht, um di<br>korrigieren<br>Haben-Konto:                           | e letzte Buchung zu             |
| Konten u<br>Soll-Konto:<br>Lieferantenskonto            | ind Werte wer      | den vertauscht, um di<br>korrigieren<br>Haben-Konto:                           | e letzte Buchung zu             |
| Konten u<br>Soll-Konto:<br>Lieferantenskonto<br>Betrag: | ind Werte wer      | den vertauscht, um di<br>korrigieren<br>Haben-Konto:<br>Privatkonto<br>Betrag: | e letzte Buchung zu             |

- Jede Buchung, auch Korrekturbuchungen, werden in das Hauptbuch geschrieben und sind jederzeit einsichtbar
- Ist die Lösung korrekt, wird das unter Buchungen anzeigen/verstecken angezeigt
- Buchungen können nur durchgeführt werden, wenn die Beträge für Soll und Haben identisch sind

#### Anzeigenamen/Passwort ändern

| SecureNet                                          | Home               | Posteingang   | Rechnungen |
|----------------------------------------------------|--------------------|---------------|------------|
|                                                    |                    |               |            |
| Profil aktualisieren                               |                    |               |            |
| Neuer Anzeigename (optional): Fe                   | elix Anzeigena     | ame speichern |            |
| Neues Passwort (optional):<br>Passwort bestätigen: | Passwort speichern |               |            |

- Reiter Profil
- Nur Passwort oder Name änderbar, nicht beides gleichzeitig